# Setting up Ampere Optimized AI Frameworks on Scaleway's COP-ARM Virtual Machines

1. Go to scaleway.com and sign-in/sign-up. As a next step, click on Instances, then on Create Instance.

| Scaleway             |      | O default 🥪                 |                                                                   | BETA         | Create 🛩 | 0 |   |
|----------------------|------|-----------------------------|-------------------------------------------------------------------|--------------|----------|---|---|
| roject Dashboard     |      |                             |                                                                   |              |          |   |   |
| Compute              | ^    | Instances                   |                                                                   |              |          |   |   |
| stances              |      |                             |                                                                   |              |          |   |   |
| Bare Metal           | ^    |                             |                                                                   |              |          |   |   |
| istic Metal          |      |                             |                                                                   |              |          |   |   |
| ople silicon         |      |                             |                                                                   |              |          |   |   |
| Containers           | ^    |                             |                                                                   |              |          |   |   |
| bernetes             |      |                             |                                                                   |              |          |   |   |
| ontainer Registry    |      |                             |                                                                   |              |          |   |   |
| Serverless           | ^    | Discover lightning-fast vir | tual machines that can adapt to your every need, from learning    | ) purposes   | to       |   |   |
| inctions             |      | high-performance work       | loads. Stay in control of your budget with our predictable pricin | ig and start | t        |   |   |
| ontainers            |      |                             | building in a few minutes.                                        |              |          |   |   |
| essaging             | NEW  |                             | + Create Instance                                                 |              |          |   |   |
| Storage              | ~    |                             |                                                                   |              |          |   |   |
| bject Storage        |      |                             | Instances quickstart Documentation 12                             |              |          |   |   |
| Managed<br>Databases | ^    |                             |                                                                   |              |          |   |   |
| stgreSQL and My      | SQL  |                             |                                                                   |              |          |   |   |
| dis"                 |      |                             |                                                                   |              |          |   | - |
| cument Database      | BETA |                             |                                                                   |              |          |   |   |

2. Select your Availability Zone - as of November 3rd, 2023, COP-ARM instances are available in PARIS 2 zone only.

| 9 Scaleway        |   | O default         |   |                             |          |                        |            | DI BETA                   | Create 🛩 | 0 |  |
|-------------------|---|-------------------|---|-----------------------------|----------|------------------------|------------|---------------------------|----------|---|--|
| Project Dashboard |   | Back to Instances |   |                             |          |                        |            |                           |          |   |  |
| 3 Compute         | ~ |                   |   |                             |          |                        |            |                           |          |   |  |
| nstances          |   |                   |   |                             | Cr       | eate an In             | stan       | ce                        |          |   |  |
| P Bare Metal      | • |                   |   |                             | 0.       | outo un m              | oran       | 00                        |          |   |  |
| lastic Metal      |   |                   |   |                             |          |                        |            | /                         |          |   |  |
| Apple silicon     |   |                   | 1 | Choose an Availa            | ability  | y Zone                 |            |                           |          |   |  |
| Containers        | ~ |                   |   | An Availability Zone refers | to the g | eographical location   | in which y | Instance will be created. |          |   |  |
| ubernetes         |   |                   |   | PARIS 1                     | (        | PARIS 2                | 0.         | PARIS 3                   | ۲        |   |  |
| ontainer Registry |   |                   |   |                             | 1        |                        |            |                           |          |   |  |
| 3 Serverless      | ~ |                   |   | C AMSTERDAM 1               | 0        | C AMSTERDAM            | 2 0        | C AMSTERDAM 3             | 0        |   |  |
| unctions          |   |                   |   |                             |          |                        |            |                           |          |   |  |
| ontainers         |   |                   |   | WARSAW 1                    | 0        | WARSAW 2               | 0          | WARSAW 3                  | 0        |   |  |
| fessaging         |   |                   |   |                             |          |                        |            |                           |          |   |  |
| Storage           | ~ |                   |   | Colort on Instan            |          |                        |            |                           |          |   |  |
| bject Storage     |   |                   | 2 | Select an instand           | :e       |                        |            |                           |          |   |  |
|                   |   |                   |   | Compare our Instance offe   | ers and  | find the best for you. | 10         |                           |          |   |  |
| Databases         | ^ |                   |   | Cost-Optimized Proc         | duction  | Optimized Works        | oad-Optim  | ized GPU Labs             |          |   |  |
|                   |   |                   |   |                             |          |                        |            |                           |          |   |  |

3. Click on Labs and select your COP-ARM offer accordingly to your requirements.

| Scaleway                                                                                                    |          | o default         |        |                                                                                          |                                                                                   |                                                 |                              |                                 | DI BETA                           | Create 🛩 | 0 |  |
|----------------------------------------------------------------------------------------------------|----------|-------------------|--------|------------------------------------------------------------------------------------------|-----------------------------------------------------------------------------------|-------------------------------------------------|------------------------------|---------------------------------|-----------------------------------|----------|---|--|
| Project Dashboard                                                                                                    |          |                   |        | Coloction                                                                                | Instance                                                                          |                                                 |                              |                                 |                                   |          |   |  |
| O Compute                                                                                                    | ^        |                   | 2      | Select an                                                                                | Instance                                                                          |                                                 |                              |                                 |                                   |          |   |  |
| nstances                                                                                                    |          |                   |        | Compare our In                                                                           | stance offers and find the                                                        | best for yo                                     | HU. 12                       |                                 | ~                                 |          |   |  |
| Bare Metal                                                                                                    | ~        |                   |        | Cost-Optimiz                                                                             | ed Production-Optimi                                                              | zed Wor                                         | rkload-Optimi                | ced GPU                         | Labs                              |          |   |  |
| lastic Metal                                                                                                    |          |                   |        | AMP2 Instances                                                                           | are powerful 64-bit ARM                                                           | l virtual mac                                   | hines, based                 | on Ampere's la                  | test process                      |          |   |  |
| pple silicon                                                                                                    | - 1      |                   |        | designed for the                                                                         | e cloud: the Altra Max. In                                                        | addition to it                                  | ts performanc                | e predictability                | , this new                        |          |   |  |
|                                                                                                    |          |                   |        | Arono.2 proces:                                                                          | sor is a market leader in ti                                                      | rms or ener                                     | igy eniciency.               |                                 |                                   |          |   |  |
| Containers                                                                                                    | ^        |                   |        | O AMP2 Ir                                                                                | nstances are a trial phase                                                        | and therefo                                     | re guarantee (               | 0% SLA. This i                  | s a limited offer                 |          |   |  |
| ubernetes                                                                                                    |          |                   |        | and Sca                                                                                  | leway reserves the right                                                          | to interrupt                                    | or modify the                | trial at any tim                | e.                                |          |   |  |
| CONTRACTOR AND AND AND AND AND AND AND AND AND AND                                                                                |          |                   |        |                                                                                          |                                                                                   |                                                 |                              |                                 |                                   |          |   |  |
| ontainer negistry                                                                                                    |          |                   |        | Filter by offer                                                                          |                                                                                   |                                                 |                              |                                 |                                   |          |   |  |
| ) Serverless                                                                                                    | ~        |                   |        | Filter by offer:                                                                         |                                                                                   |                                                 |                              |                                 |                                   |          |   |  |
| ) Serverless                                                                                                    | -        |                   |        | Filter by offer:<br>All offers                                                           |                                                                                   |                                                 |                              |                                 |                                   | /        |   |  |
| Serverless unctions ontainers                                                                                                    | •        |                   |        | Filter by offer:<br>All offers<br>Name                                                   | Price (excl. tax.)                                                                | vCPUs                                           | Memory                       | Storage                         |                                   |          |   |  |
| ) Serverless<br>inctions<br>ontainers<br>essaging                                                                                 | ~        |                   |        | Filter by offer:<br>All offers<br>Name                                                   | Price (excl. tax.)                                                                | vCPUs                                           | Memory                       | Storage                         | Bandwidth                         |          |   |  |
| 3 Serverless<br>unctions<br>ontainers<br>lessaging<br>3 Storage                                                                   | •        |                   | c      | Filter by offer:<br>All offers<br>Name<br>AMP2-C1                                        | Price (excl. tax.)<br>€0.005/hour                                                 | vCPUs<br>1 ARM 64bit                            | Memory<br>1.75 GB            | Storage<br>Block ④              | Bandwidth<br>100 Mbps             | -        |   |  |
| Serverless     unctions     ontainers     lessaging     Storage     biert Storage                                                 | •        |                   | <      | Filter by offer:<br>All offers<br>Name<br>AMP2-C1<br>TEMPORATELY                         | Price (excl. tax.)<br>€0.005/hour                                                 | vCPUs<br>1 ARM 64bit                            | Memory<br>1.75 GB            | Storage<br>Block ①              | Bandwidth<br>100 Mbps             |          |   |  |
| Serverless anctions ontainers lessaging     Storage bject Storage                                                                 | •        |                   | c      | Filter by offer:<br>All offers<br>Name<br>AMP2-C1<br>TEMPORATELY<br>AMP2-C2              | Price (excl. tax.)<br>€0.005/hour<br>out or stock<br>€0.0082/hour                 | vCPUs<br>1 ARM 64bit<br>2 ARM<br>64bit          | Memory<br>1.75 GB<br>3.75 OB | Storage<br>Block ()<br>Block () | Bandwidth<br>100 Mbps<br>200 Mbps | -        |   |  |
| J Serverless     anctions     ontainers     essaging     Storage     bject Storage     Managed     Databases                      | •        |                   | c      | Filter by offer:<br>All offers<br>Name<br>AMP2-C1<br>TEMFORMERY<br>AMP2-C2<br>TEMFORMERY | Price (excl. tax.) C0.005/hour our or stock C0.0082/hour our or stock             | vCPUs<br>1 ARM 64bit<br>2 ARM<br>64bit          | Memory<br>1.75 GB<br>3.75 GB | Storage<br>Block ①              | Bandwidth<br>100 Mbps<br>200 Mbes | -        |   |  |
| Serverless     unctions     ontainers     essaging     Storage     bjoct Storage     Managed     Databases     storacSOL and MPSC | •        |                   | <      | Filter by offer:<br>All offers<br>Name<br>AMP2-C1<br>TEMPORARY<br>TEMPORARY              | Price (excl. tax.)<br>€0.005/hour<br>but or stook<br>€0.0082/hour<br>but or stook | vCPUs<br>1 ARM 64bit<br>2 ARM<br>64bit<br>4 ABM | Memory<br>1.75 GB<br>3.75 OB | Storage<br>Block ③              | Bandwidth<br>100 Mbps<br>200 Mbps | -        |   |  |
| (I) Serverless<br>Functions<br>Containers<br>Messaging<br>Object Storage<br>Managed<br>Databases<br>PostgreSQL and MySC           | ~  <br>~ | Availability Zone | Sarvar | Filter by offer:<br>All offers<br>Name<br>AMP2-C1<br>YEMFORMELY<br>AMP2-C2<br>TEMPORAELY | Price (exct tax.) C0.005/hour our or stoce C0.0052/hour out or stoce brane        | vCPUs<br>1 ARM 64bit<br>2 ARM<br>64bit<br>4 ARM | Memory<br>1.75 GB<br>3.75 GB | Storage<br>Block ①              | Bandwidth<br>100 Mbps<br>200 Mbps |          |   |  |

## 4. In OS images section, select Ubuntu 22.04 Jelly Fish.

| Scaleway            |     | <ul> <li>default</li> </ul> |        |                                                    |                                                              |                                       | Create 🛩          | 0 |
|---------------------|-----|-----------------------------|--------|----------------------------------------------------|--------------------------------------------------------------|---------------------------------------|-------------------|---|
| roject Dashboard    |     |                             |        |                                                    |                                                              |                                       |                   |   |
| Compute             | ~   |                             |        | Choose an ima                                      | 22                                                           |                                       |                   |   |
| istances            |     |                             | 3      | The image that runs on                             | your instance. It can be an (                                | OS, an InstantApp or one of           | your custom       |   |
| Bare Metal          | ~   |                             |        | images.                                            |                                                              |                                       |                   |   |
| lastic Metal        |     |                             | -      | OS images GPU C                                    | DS InstantApps                                               |                                       |                   |   |
| pple silicon        |     |                             |        |                                                    | 0                                                            |                                       |                   |   |
| ) Containers        | ~   |                             | - (    |                                                    |                                                              | 367                                   |                   |   |
| bernetes            |     |                             |        | ubuntu                                             | Geolan                                                       | Centos                                | Version           |   |
| ontainer Registry   |     |                             |        | Obunto 22.04 J                                     | version                                                      | version                               | Adumon o          |   |
| ) Serverless        | ~   |                             |        | A                                                  |                                                              | <b>E</b> .                            |                   |   |
| inctions            |     |                             |        | archlinux                                          | rockylinux                                                   | almalinux                             |                   |   |
| ontainers           |     |                             |        | Version ~                                          | Version ~                                                    | Version ~                             |                   |   |
| Issaging            | NEW |                             |        |                                                    |                                                              |                                       |                   |   |
| Storage             | ^   |                             |        |                                                    |                                                              |                                       |                   |   |
| oject Storage       |     |                             | 4      | Add volumes                                        |                                                              |                                       |                   |   |
| Managed             | ~   |                             |        | Volumes are storage sp<br>What is the difference I | aces used by your Instances<br>between local and block volu- | s. You can attach local and/<br>umes? | or block volumes. |   |
| storeSOL and MySC   |     |                             |        | Type                                               | Nama                                                         | 5/70                                  |                   |   |
| styrester and mysta | ·   | Availability Zone           | Server | Imag                                               |                                                              | Block Storage                         | Estimated cost    |   |

5. Adjust the size of your System volume and pick this volume as a Volume to run your OS from.

| 3 Scaleway           |   | <ul> <li>default</li> </ul> | ~   |                   |                                       |                                                           |                       |                      | BETA          | Create 🛩 | 0      |   |
|----------------------|---|-----------------------------|-----|-------------------|---------------------------------------|-----------------------------------------------------------|-----------------------|----------------------|---------------|----------|--------|---|
| Project Dashboard    |   |                             |     |                   |                                       |                                                           |                       |                      |               |          |        |   |
| Compute              | ~ |                             | 4   | Add               | volumes                               |                                                           |                       |                      |               |          |        |   |
| nstances             |   |                             |     | Volume<br>What is | s are storage spa<br>the difference b | ces used by your Instances<br>etween local and block volu | . You can al<br>imes? | ttach local and/or t | lock volumes. | 1        |        |   |
| 8 Bare Metal         | ~ |                             |     |                   | Туре                                  | Name                                                      |                       | Size                 |               |          |        |   |
| astic Metal          |   |                             |     | 0                 | Błock 🗸                               | System volume                                             |                       | - 50 GB              | +             |          |        |   |
| pple silicon         |   |                             |     |                   |                                       |                                                           |                       | -                    | _             |          |        |   |
| Containers           | ~ |                             |     |                   |                                       | + Add vo                                                  | lumes                 |                      |               |          |        |   |
| ubernetes            |   |                             |     |                   |                                       |                                                           |                       |                      |               |          |        |   |
| ontainer Registry    |   |                             |     |                   |                                       | Total storage: 50 GB                                      |                       |                      |               |          |        |   |
| 3 Serverless         | ^ |                             |     | Select            | a volume to run y                     | our OS from                                               |                       |                      |               |          |        |   |
| unctions             |   |                             |     |                   |                                       |                                                           |                       |                      | -             |          |        |   |
| ontainers            | _ |                             |     | 6                 | System volum                          | ne                                                        |                       |                      | × ~           | )        |        |   |
| essaging             |   |                             |     | ~                 | <ul> <li>Volume must t</li> </ul>     | e at least 10GB                                           |                       |                      |               | _        |        |   |
| Storage              | ^ |                             |     |                   |                                       |                                                           |                       |                      |               |          |        |   |
| bject Storage        |   |                             | 100 |                   |                                       | 15                                                        |                       |                      |               |          |        |   |
| Managed<br>Databases | ^ |                             | 5   | ASSI              | gn a public                           | IP                                                        |                       |                      |               |          |        |   |
| ostgreSQL and MySQ   | L |                             |     |                   | 1                                     |                                                           |                       | 10000                |               |          |        |   |
| rdis''               |   | Availability Zone           | AMP | -C1               | image                                 |                                                           | BIOCK S               | torage               | Estimated co  | st       | Create | 0 |

6. Leave IP settings in their default state - assign a public IPv4 address to the Instance.

| 3 Scaleway                       |     | O default         |        |                                        |                                                                  |                                | DETA              | Create 🛩 | 0 |   |
|----------------------------------|-----|-------------------|--------|----------------------------------------|------------------------------------------------------------------|--------------------------------|-------------------|----------|---|---|
| roject Dashboard                 |     |                   |        |                                        |                                                                  |                                |                   |          |   |   |
| Compute                          | ~   |                   | 5      | Assign a pu                            | blic IP                                                          |                                |                   |          |   |   |
| nstances                         |     |                   |        | Enable                                 | public IPv4                                                      |                                |                   |          |   |   |
| P Bare Metal                     | ~   |                   |        | A public IP will be<br>How to choose w | e attached to your Instance. You can m                           | igrate this IP to another Inst | ance at any time. |          |   |   |
| lastic Metal                     |     |                   |        | Choose IP type                         | 10000000000000000000000000000000000000                           |                                |                   |          |   |   |
| Containers                       | •   |                   |        | NAT pub     A public IP add            | lic IP<br>tress that uses a carrier-grade NAT to                 | translate to the instances pr  | ivate IP address. |          |   |   |
| lubernetes<br>Container Registry |     |                   |        | O Routed p                             | oublic IP                                                        |                                |                   |          |   |   |
| 1) Serverless                    | ~   |                   |        | A dedicated pi<br>the instance a       | Iblic IP address routed to your instance<br>ad the internet.     | e that allows direct commun    | cation between    |          |   |   |
| unctions<br>Containers           |     |                   |        | Select an IP                           |                                                                  |                                |                   |          |   |   |
| Aessaging I                      | NEW |                   |        | Allocate     Allocate a new            | a new IPv4 €0.004<br>IPv4 address for the Instance.              |                                |                   |          |   |   |
| D Storage                        | ^   |                   |        |                                        |                                                                  |                                |                   |          |   |   |
| bject Storage                    |     |                   |        | Select en<br>Assign one of             | <pre>cisting IP(s) your existing IPv4 addresses to your in</pre> | istance.                       |                   |          |   |   |
| Managed<br>Databases             | ^   |                   |        |                                        |                                                                  |                                |                   |          |   |   |
| ostgreSQL and MySQL              |     | Availability Zone | Server |                                        | Image                                                            | Block Storage                  | Estimated         | cost     |   | _ |
| edis -                           |     | () PARIS 2        | AMP2-C | 1                                      | O Ubuntu 22.04 Jammy Je                                          | 50 GB                          | €0.01491          | /Hour    |   | • |

## 7. Name your Instance arbitrarily.

| 9 Scaleway                                                                                                    | <ul> <li>default</li> </ul> | ×.                                                                                                    |                                                                                                    |                                                                                                    |                                                                          | DI BETA                                                                            | Create 👻 🧯                       | 2    |  |
|----------------------------------------------------------------------------------------------------|-----------------------------|----------------------------------------------------------------------------------------------------|----------------------------------------------------------------------------------------------------|----------------------------------------------------------------------------------------------------|--------------------------------------------------------------------------|------------------------------------------------------------------------------------|----------------------------------|------|--|
| Project Dashboard                                                                                                    | < Back to Instance          | 5                                                                                                    |                                                                                                    |                                                                                                    |                                                                          |                                                                                    |                                  |      |  |
| Compute                                                                                                    | •                           | ampere-                                                                                                    | -ai                                                                                                |                                                                                                    |                                                                          |                                                                                    | Reboot                           |      |  |
| nstances                                                                                                    |                             | 1.1945.90                                                                                                    |                                                                                                    |                                                                                                    |                                                                          |                                                                                    |                                  |      |  |
| P Bare Metal                                                                                                    | C C                         | Benefit from adv                                                                                                    | ed flexible IPs<br>vanced IP mobility, support for IF                                              | v6. and improved resource isolatio                                                                                | n. Migrate now to e                                                      | eniov a more effici                                                                | ent and scalable                 |      |  |
| lastic Metal                                                                                                    |                             | network environ                                                                                                    | ment. Learn more about IP Mob                                                                      | lity. 🛛                                                                                                    |                                                                          |                                                                                    |                                  |      |  |
| apple silicon                                                                                                    |                             | Migrate                                                                                                    |                                                                                                    |                                                                                                    |                                                                          |                                                                                    |                                  |      |  |
| Containers                                                                                                    |                             |                                                                                                    |                                                                                                    |                                                                                                    |                                                                          |                                                                                    |                                  |      |  |
| di competenza                                                                                                    |                             |                                                                                                    |                                                                                                    |                                                                                                    |                                                                          |                                                                                    |                                  |      |  |
| upernetes                                                                                                    | 0                           | verview Attache                                                                                                    | d volumes 1 Images 0                                                                               | Private Networks 0 Adva                                                                                           | nced settings                                                            | More 🛩                                                                             |                                  |      |  |
| ontainer Registry                                                                                                    |                             | Attache                                                                                                    | d volumes 1 Images 0                                                                               | Private Networks 0 Adva                                                                                           | nced settings                                                            | More Y                                                                             |                                  |      |  |
| Container Registry                                                                                                    | <br>Ins                     | tance inform                                                                                                    | d volumes (1) Images (0)                                                                           | Private Networks 0 Adva                                                                                           | nced settings                                                            | More ¥                                                                             | 🗹 Cons                           | iole |  |
| ontainer Registry 3 Serverless                                                                                                    | <br>Ins                     | stance inform                                                                                                    | d volumes 1 Images 0<br>nation<br>Type:                                                            | Private Networks 0 Adva                                                                                           | nced settings                                                            | More 🛩                                                                             | Cons                             | iole |  |
| i) Serverless A<br>unctions<br>iontainers                                                                                                    |                             | stance inform<br>Status:<br>Running                                                                                                 | d volumes 1 Images 0<br>nation<br>Type:<br>AMP2-C1                                                 | Private Networks 0 Adva<br>From Image:<br>Ubuntu 22.04                                                            | Jammy Jellyfish                                                          | Availability Zon                                                                   | 2 Cons                           | iole |  |
| oortainer Registry ) Serverless  auctions ontainers lessaging  SSW                                                                                                    | <br>Ins                     | Attache<br>stance inform<br>Status:<br>Running<br>Cores: 1 ARM 64bit                                                                | d volumes 1 Images 0<br>nation<br>Type:<br>AMP2-C1<br>RAM: 1,75 GB                                 | Private Networks 0 Adva                                                                                           | Jammy Jellyfish<br>Block                                                 | Availability Zon<br>() PAR 2<br>Bandwidth: 10                                      | Cons<br>No:                      | iole |  |
| Joernetes<br>i) Serverless A<br>unctions<br>containers<br>lessaging (INV)<br>j) Storage A                                                                                                    | <br>Ins                     | verview Attache<br>stance inform<br>Status:<br>Running<br>Cores: 1 ARM 64bit                                                        | d volumes 1 Images 0<br>nation<br>Type:<br>AMP2-C1<br>RAM: 1.75 GB                                 | Private Networks   Adva  From image: Ubuntu 22.04 Local storage:                                                  | Jammy Jellyfish<br>Block                                                 | Availability Zon<br>PAR 2<br>Bandwidth: 101                                        | Cons<br>ee:<br>0 Mbps            | sole |  |
| Auernets<br>Sontainer Registry<br>B Serverless A<br>unctions<br>Containers<br>Aessaging<br>Storage<br>Abject Storage                                                                                                    | o<br>Ins                    | stance inform<br>Status:<br>Running<br>Cores: 1 ARM 64bit<br>Instance ID: 58eacb                                                    | d volumes 1 Images 0<br>nation<br>Type:<br>AMP2-C1<br>RAM: 1.75 0B<br>80-0681-4781-813a-9cf5a3c531 | Private Networks   Adva  From Image: Ubuntu 22.04  Local storage: Image ID: 79d                                   | Jammy Jellyfish<br>Block<br>4bb0f-f070-4c6a-4                            | Availability Zon<br>() PAR 2<br>Bandwidth: 10/<br>a723-df685948e4                  | 2 Cons<br>ne:<br>0 Mbps<br>55 10 | uole |  |
| ontainer Registry<br>) Serverles ^<br>anctions<br>ontainers<br>lessaging<br>) Storage ^<br>bject Storage                                                                                                    | o<br>Ins                    | Attache<br>stance inform<br>Status:<br>e Running<br>Cores: 1 ARM 64bit<br>Instance ID: 58eacb                                       | d volumes 1 Images 0<br>nation<br>Type:<br>AMP2-C1<br>RAM: 1.75 GB<br>80-0681-4781-813a-9cf5a3c53  | Private Networks   Adva  From Image: Ubuntu 22.04  Local storage: Ind   Image ID: 70d  Block Storage: Ind         | Jammy Jellyfish<br>Block<br>4bb0f-f070-4c6a-4                            | Availability Zon<br>PAR 2<br>Bandwidth: 101<br>3723-df685048e4                     | 2 Cons<br>ne:<br>0 Mbps<br>55 10 | sole |  |
| Variantes Anglistry Variantes Anglistry Varian | o<br>Ins                    | Attache<br>stance inform<br>Status:<br>® Running<br>Cores: 1 ARM 64bit<br>Instance ID: 58eacb<br>Volumes: 1                         | d volumes 1 images 0<br>nation<br>Type:<br>AMP2-C1<br>RAM: 175 08<br>80-0081-478f-813a-9cf5a3c53   | Private Networks  Adva From Image: Ubuntu 22.04 Local storage: Idd D Image ID: 70d Block Storage:                 | Jammy Jellyfish<br>Block<br>4bb0f-f070-4c6a-a                            | Availability Zon<br>PAR 2<br>Bandwidth: 101<br>3723-df685948e4                     | Cons<br>Me:<br>0 Mbps            | sole |  |
| Vermite's A A A A A A A A A A A A A A A A A A A                                                                                                    |                             | Attache<br>stance inform<br>Status:<br>© Running<br>Cores: 1 ARM 64bit<br>nstance ID: 58eacb<br>Aolumes: 1<br>Public IP: 51,150,158 | d volumes 1 Images 0<br>nation<br>Type:<br>AMP2-C1<br>RAM: 175 0B<br>80-0681-4781-813a-9cf5a2c53   | Private Networks  Adva From Image: Ubuntu 22.04 Local storage: Idd D Image ID: 70d Block Storage: Private IP: 10. | Jammy Jellyfish<br>Block<br>4bb0f-1070-4c6a-a<br>: 50 GB<br>204.188.53 1 | Availability Zon<br>Availability Zon<br>PAR 2<br>Bandwidth: 10/<br>a723-df685948e4 | 2 Cons<br>ne:<br>0 Mbps<br>55 D  | uole |  |

## 8. Click on Add SSH key and paste your pre-generated SSH key.

| Scaleway is the first to         | offer H100 PCIe GPUs in Europe! Reserve yo | urs from €1.90/hour 🛷 🖄                                                                                                    | ×          |
|----------------------------------|--------------------------------------------|----------------------------------------------------------------------------------------------------|------------|
| () Scaleway                      | O default ∽                                | S (111A)                                                                                                    | Create 🛩 🕒 |
| Project Dashboard                |                                            | + Advanced options                                                                                                    |            |
| O Compute                        | 1                                          |                                                                                                    |            |
| Instances                        | (1                                         | SSH keys                                                                                                    |            |
| Bare Metal                       | 6                                          | SSH keys are a secure way to log into your Instances through SSH. You have to set an existing public key to your project to connect to your Instance. Learn more $^{12}$                                                                                    |            |
| Apple silicon                    |                                            | You don't have any SSH key and you cannot connect to your server.     Add to SSH key to be able to ne your server.                                                                                                    |            |
| Containers                       |                                            | Plot an age way to the auto to run your server.                                                                                                    |            |
| Kubernetes<br>Container Registry |                                            | + Add SSH key                                                                                                    | $\square$  |
| (i) Serverless                   |                                            | Estimated past                                                                                                    |            |
| Functions                        |                                            | This summary around as a set adjustice based as your configuration, the amount of time your                                                                                                    |            |
| Containers<br>Messaging          |                                            | This summary provides a cost estimation based on your configuration, the amount of time you<br>expect to use the resource for, and the scale of your expected usage. For the purposes of this<br>calculation, we consider that 1 month equals to 730 hours. |            |
| ⊙ Storage ^                      |                                            | B Estimated east                                                                                                    |            |
| Object Storage                   |                                            | Estimated cost                                                                                                    |            |
| Managed     Databases            |                                            | Availability Zone () PARIS 2 €0.00                                                                                                    |            |
| PostgreSQL and MySQL             |                                            | Server AMP2-C1 Labs - 1 ARM 64bit - 1.75 GB Memory €0.00501                                                                                                    |            |
| Document Databases               |                                            | Image 📀 Ubuntu 22.04 Jammy Jellyfish €0.00                                                                                                    | 0          |
|                                  |                                            | 1011 (1011) (1011) (1011)                                                                                                    | -          |

### 9. Validate cost estimation and click on Create Instance.

| Scaleway             |     | default | ~ |   |                                                                                                    |                  | E (                       | BETA          | Create 🛩 | 0 |   |
|----------------------|-----|---------|---|---|----------------------------------------------------------------------------------------------------|------------------|---------------------------|---------------|----------|---|---|
| oject Dashboard      |     |         |   |   | + Add SSH key                                                                                                    |                  |                           |               |          |   |   |
| Compute              | •   |         |   |   |                                                                                                    |                  |                           |               |          |   |   |
| stances              |     |         |   | 8 | Estimated cost                                                                                                    |                  |                           |               |          |   |   |
| Bare Metal           | ^   |         |   |   | This summary provides a cost estimation based on your configuration, th<br>expect to use the resource for, and the scale of your expected usage. For<br>calculation, we consider that 1 month equals to 730 hours. | e amou<br>the pu | int of time<br>irposes of | you<br>f this |          |   |   |
| ople silicon         |     |         |   |   | Estimated cost                                                                                                    | 1                | Hour                      | ~             |          |   |   |
| Containers           | ^   |         |   |   |                                                                                                    |                  |                           |               |          |   |   |
| ibernetes            |     |         |   |   | Availability Zone () PARIS 2                                                                                                    |                  |                           | €0.00         |          |   |   |
| ontainer Registry    |     |         |   |   | Server AMP2-C1 Labs - 1 ARM 64bit - 1.75 GB Memory                                                                                                    |                  | e                         | 0.00501       |          |   |   |
| Serverless           | ^   |         |   |   | image @ Libuntu 22.04. Jammy Jellyfith                                                                                                    |                  |                           | 60.00         |          |   |   |
| nctions              |     |         |   |   |                                                                                                    |                  |                           | 0.00          |          |   |   |
| ontainers            |     |         |   |   | Block Storage 50 GB                                                                                                    |                  | •                         | 0.0059        |          |   |   |
| essaging 🔍           | aw) |         |   |   | Flexible IP Yes                                                                                                    |                  |                           | €0.004        |          |   |   |
| Storage              | ^   |         |   |   |                                                                                                    |                  |                           |               |          |   |   |
| oject Storage        |     |         |   |   |                                                                                                    |                  | €0.0                      | 1491          |          |   |   |
| Managed<br>Databases | ^   |         |   |   | Create Instance                                                                                                    |                  | 5                         |               |          |   |   |
| stgreSQL and MySQL   |     |         |   |   |                                                                                                    | -                | /                         |               |          |   |   |
| dis™                 |     |         |   |   |                                                                                                    |                  |                           |               |          |   | - |

10. Wait for the instance to start and then copy its  $\ensuremath{\textbf{Public IP}}$  address.

11. SSH into the system by specifying user **ubuntu** @ public IP address of your Instance.

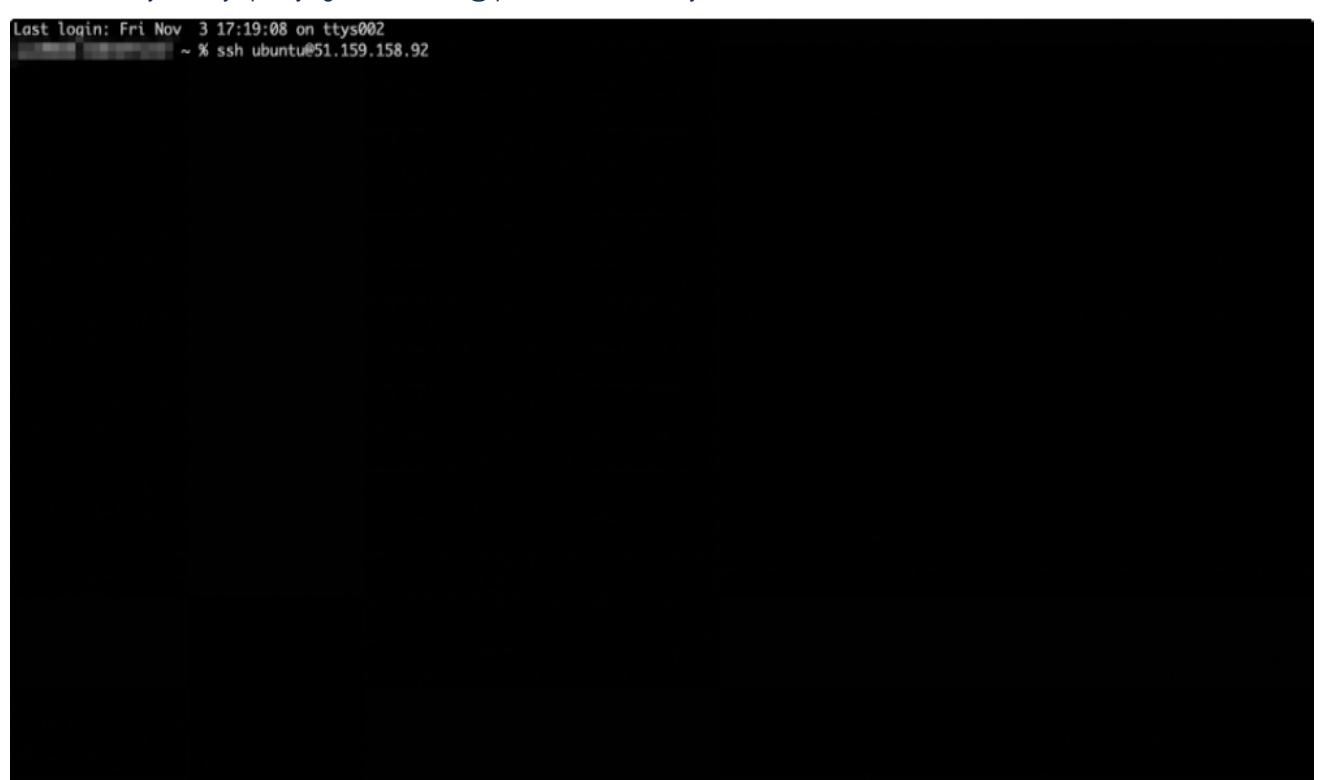

12. After accessing the Instance, run:

| 1 sudo apt-get up                                  | odate && sudo apt-get install -y docker.io                                                              |
|----------------------------------------------------|----------------------------------------------------------------------------------------------------|
| To run a command as adm<br>See "man sudo_root" for | inistrator (user "root"), use "sudo <command/> ".<br>details.                                           |
| ubuntu@ampere-ai:~\$ lsc                           | pu                                                                                                    |
| Architecture:                                      | aarch64                                                                                                 |
| CPU op-mode(s):                                    | 32-bit, 64-bit                                                                                          |
| Byte Order:                                        | Little Endian                                                                                           |
| CPU(s):                                            | 1                                                                                                    |
| On-line CPU(s) list:                               | 0                                                                                                    |
| Vendor ID:                                         | ARM                                                                                                    |
| Model name:                                        | Neoverse-N1                                                                                             |
| Model:                                             | 1                                                                                                    |
| Thread(s) per core:                                | 1                                                                                                    |
| Core(s) per socket:                                | 1                                                                                                    |
| Socket(s):                                         | 1                                                                                                    |
| Stepping:                                          | r3p1                                                                                                    |
| BogoMIPS:                                          | 50.00                                                                                                   |
| Flags:                                             | fp asimd evtstrm aes pmull sha1 sha2 crc32 atomics fphp asimdhp cpuid asimdrdm lrcpc dcpop asimddp ssbs |
| NUMA :                                             |                                                                                                    |
| NUMA node(s):                                      |                                                                                                    |
| NUMA node0 CPU(s):                                 | 0                                                                                                    |
| Vulnerabilities:                                   |                                                                                                    |
| Itlb multihit:                                     | Not affected                                                                                            |
| L1tf:                                              | Not affected                                                                                            |
| Mds:                                               | Not affected                                                                                            |
| Meltdown:                                          | Not affected                                                                                            |
| Mmio stale data:                                   | Not affected                                                                                            |
| Retbleed:                                          | Not artected                                                                                            |
| Spec store bypass:                                 | Mitigation; Speculative store bypass alsobled via preti                                                 |
| Spectre VI:                                        | Mitigation;user pointer sanitization                                                                    |
| Spectre vz:                                        | Mitigation; CSV2, BHB                                                                                   |
| Tex async abort:                                   | Not offected                                                                                            |
| ubuntu@amnere_ai : \$ sud                          | not under under RR such ant-act install -v docker in                                                    |
| upunceeumpere-ur.~a sud                            | o apt-get aparte da subo apt get instatt -y docker.to                                                   |

13. Allow the docker daemon to install. In the meantime go to Ampere Al DockerHub and select your Ampere optimized framework of choice.

| Hackathon time! Join us for the Docker AUML Hackathon now through November 7th. Sign yet now                                                                                                    | × |
|----------------------------------------------------------------------------------------------------|---|
| Contract Nub (Stark) Sign up                                                                                                    |   |
| Ampere Computing AI<br>Community User III Ampere Computing AI III Starta Class, CA<br>M Matura Statution Computing and Violation Compare 9 III Organization (Computing Computing Com |   |
| Repositories Starred                                                                                                    |   |
| Displaying 1 to 3 repositories                                                                                                    |   |
| amperecomputingai/tensorflow - 生 430 · ☆0<br>By <u>amperecomputingai</u> - Updated a month ago<br>Image                                                                                                    |   |
| amperecomputingsUpytorch - ★ 604 - ☆ 2<br>By <u>amperecomputings</u> ] - Updated a month ago<br>Image                                                                                                    |   |
| amperecomputingsi/ennxruntime - ±43 - ☆0<br>By <u>amperecomputingsi</u> - Updated a month ago<br>Image                                                                                                    |   |
|                                                                                                    |   |
| Histatation tame Join to forcer Auria, Hastatation new through Hovember An, <u>BOIL to Boil</u><br>Cocker hub Q, Search Docker Hub Krik Sign In Sign up                                                                                                    | × |
| Eaplore / amperecomputingal/pytorch                                                                                                    |   |
| emperecomputingai/pytorch ☆<br>By anserecomputingai - Updated a month ago<br>Ampere® optimized PyTerch (https://solutions.amperecomputing.com/solutions/ampere.al)<br>Insere                                                                                                    |   |
| Ampere® optimized PyTorch Docker images Docker Pull Command                                                                                                    |   |
| Ampere® Altra®, with high performance Ampere Optimized Frameworks, offers the best in class Artificial Intelligence inference performance for standard trameworks including Frameworks. PyTorch index and to NNXXXT. Ampere optimized PyTorch. Interacted with PyTorch Interacted with PyTorch Interac     |   |
| sudo docker runprivileged+truename torch-aionetwork host -it amperecomputingal/gytorch:late<br>Please refer to the Ampere optimized PyTorch documentation for additional details.<br>Make sure to visit us at Ampere Solutions Portalit                                                                                                    |   |
| Support                                                                                                    |   |
| Please contact us at al-support@amperecomputing.com                                                                                                    |   |
| LEGAL NUTICE By accessing, downloading or using this software and any required dependent software (the "Ampare Al Software").                                                                                                    |   |

14. For example, to run Ampere optimized PyTorch image, execute the following snippet in your Instance's shell:

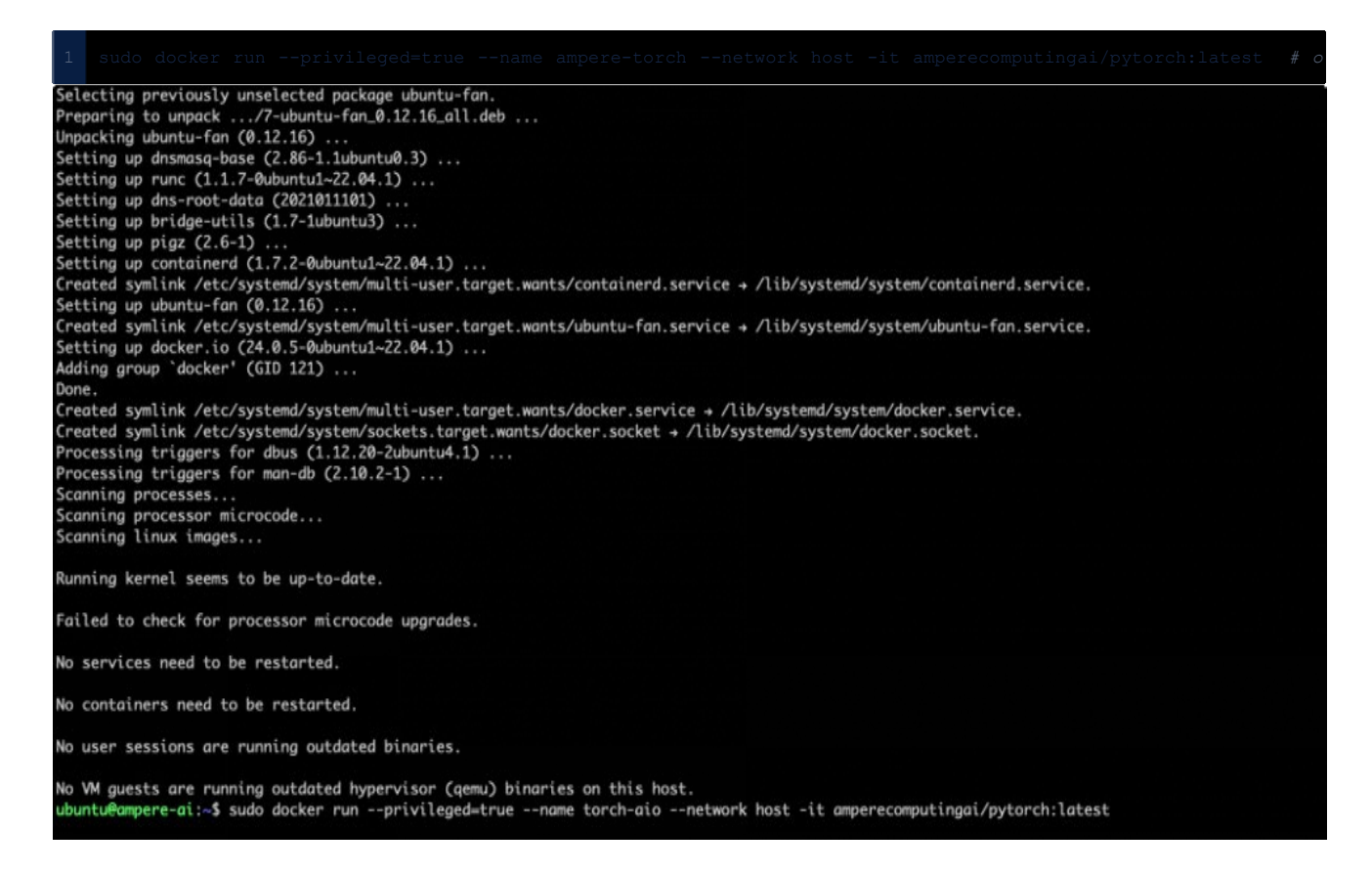

15. The image will get pulled automatically, followed by initialization of a docker container. You should see Ampere AI ASCII art. To verify the success, try to import your AI library of choice in python like this:

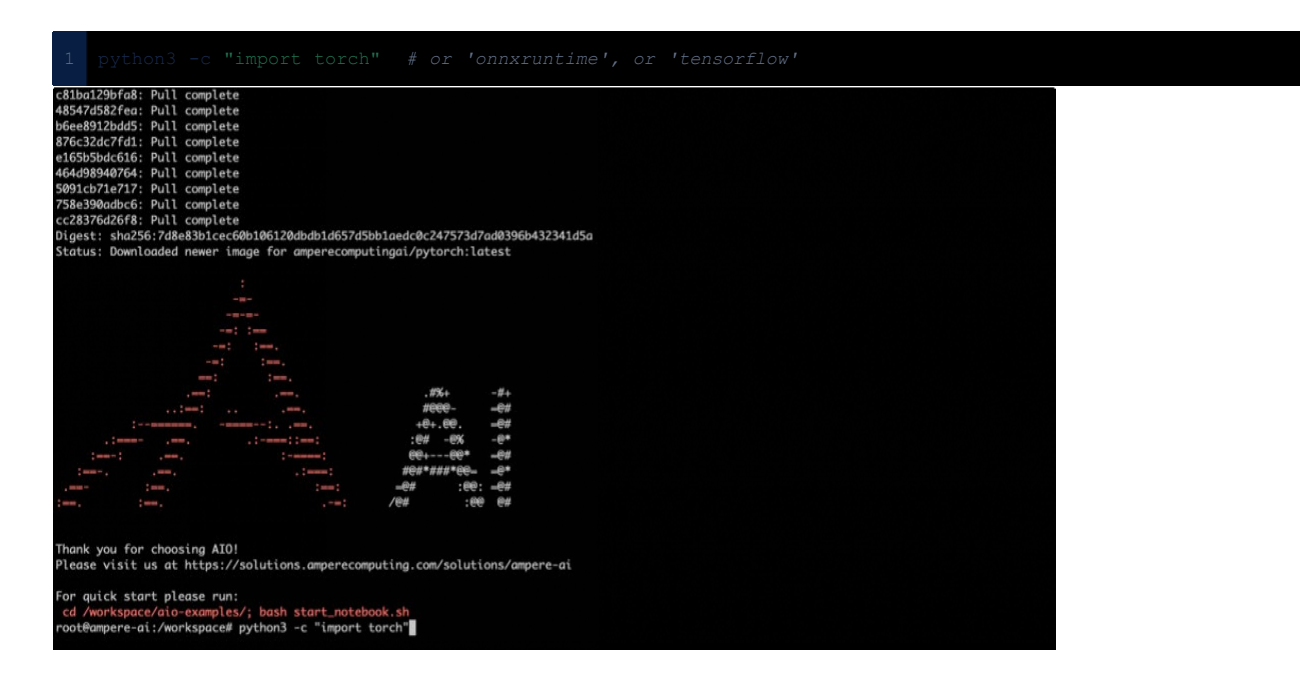

16. Congratulations - you have successfully deployed Ampere optimized framework on your COP-ARM instance! In case of any issues please reach out to us via email: ai-support@amperecomputing.com